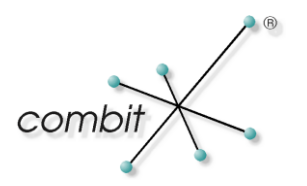

# Whitepaper

# Produkt: combit address manager / Relationship Manager Client-Verbindungsprobleme beheben

# Inhalt

| Einleitung                                                                     | 3             |
|--------------------------------------------------------------------------------|---------------|
| SQL Server Konfiguration                                                       | 4             |
| Konfiguration der Remote Verbindungen                                          | 4             |
| Konfiguration der SQL Server-Dienste                                           | 6             |
| Konfiguration der SQL Server-Netzwerkkonfiguration                             | 6             |
| Windows Firewall für SQL Server konfigurieren<br>Wichtig: Dynamische TCP-Ports | <b>7</b><br>7 |
| Einrichtung eines statischen TCP-Ports                                         | 8             |
| Einrichtung der Windows-Firewall Regeln                                        | 9             |

## Einleitung

In Abhängigkeit Ihrer Windows bzw. SQL Server Konfiguration müssen unter Umständen einer oder mehrere der nachfolgenden Punkte überprüft werden, um Verbindungen von einem Client PC auf den Server zu ermöglichen.

### **SQL Server Konfiguration**

Standardmäßig ermöglicht der SQL Server nur lokale Clientverbindungen. Beim Start des address managers / Relationship Managers auf dem Client erhalten Sie ohne die entsprechende Konfiguration folgende Meldung: **SQL Server ist nicht vorhanden, oder der Zugriff wurde verweigert**.

Damit der address manager / Relationship Manager auf dem Client sich mit dem SQL Server bzw. der Datenbank verbinden kann, prüfen Sie bitte die nachfolgenden Punkte.

### Konfiguration der Remote Verbindungen

Starten Sie aus der SQL Server Programmgruppe im Startmenü das Programm **SQL Server Management Studio**.

| Stellen | Sie ein | e Verbir | ndung z | ur ents | precher | nden S | QL S | Server | Instan | z her |
|---------|---------|----------|---------|---------|---------|--------|------|--------|--------|-------|
| -       |         |          |         |         |         |        |      |        |        | ~     |

| Verbindung mit Server herstellen |                                |  |  |  |  |
|----------------------------------|--------------------------------|--|--|--|--|
| SQL Serve                        | <b>er</b> 2012                 |  |  |  |  |
| Serve <u>r</u> typ:              | Datenbankmodul 🗸               |  |  |  |  |
| Servema <u>m</u> e:              | COMBIT V                       |  |  |  |  |
| A <u>u</u> thentifizierung:      | SQL Server-Authentifizierung V |  |  |  |  |
| <u>A</u> nmeldename:             | sa 🗸 🗸                         |  |  |  |  |
| <u>K</u> ennwort:                | *******                        |  |  |  |  |
|                                  | Kennwort speichem              |  |  |  |  |
| Verbinden                        | Abbrechen Hilfe Optionen >>    |  |  |  |  |

Öffnen Sie die **Eigenschaften** des Servers über einen **Rechtsklick** auf die Instanz (der oberste Eintrag im Objekt-Explorer).

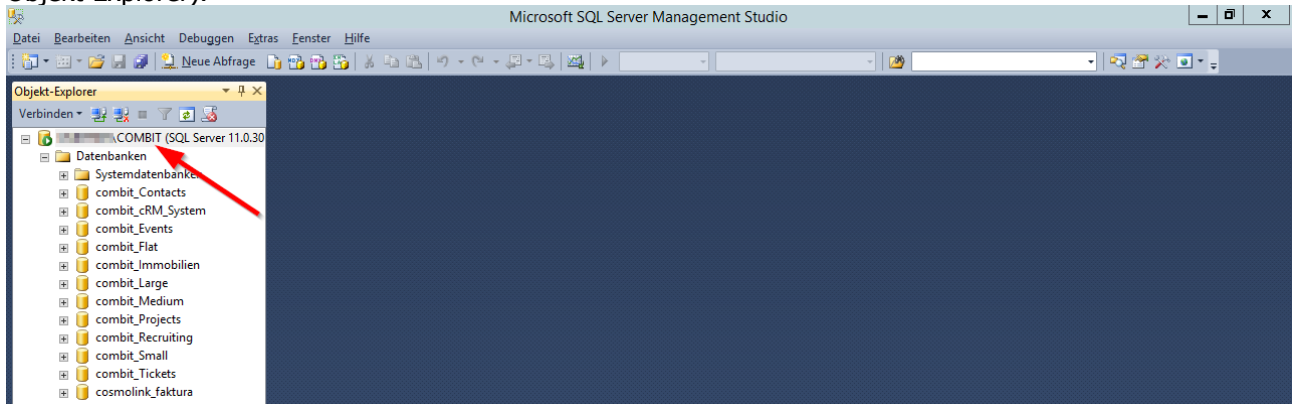

Wählen Sie im folgenden Fenster die Seite **Verbindungen** aus und setzen Sie den Haken bei **Remoteverbindungen mit diesem Server zulassen**, falls dieser nicht schon gesetzt worden ist.

| 8                                                                                                    | Servereigenschaften - COMBIT                                                                                                    |
|----------------------------------------------------------------------------------------------------|----------------------------------------------------------------------------------------------------|
| Seite auswählen<br>Allgemein<br>Arbeitsspeicher<br>Prozessoren<br>Sicherheit<br>Verbindungen<br>Datenbankeinstellungen<br>Erweitert<br>Berechtigungen | Skript       ▼       Image: Hilfe         Verbindungen       Maximale Anzahl von gleichzeitigen Verbindungen (0 = unbegrenzt):         0       ↓         0       ↓         Abfragekontrolle verwenden, um Abfragen mit langer Ausführungszeit zu verhindem         0       ↓         Stangardverbindungsoptionen:         implizite Transaktionen         Schließen des Cursors nach Commit         ANSI-Auffüllung         ANSI-Auffüllung                                                                                                    |
| Verbindung         Server:         COMBIT         Verbindung:         sa         ♥ Verbindungseigenschaften.         anzeigen                         | ANST NULLS         Abbruch bei arithmetischem Fehler         Remoteserververbindungen         Imeout für Remoteabfragen mit diesem Server zulässen         Imeout für Remoteabfragen (Sekunden, 0 = kein Timeout):         600         Imeout für Remoteabfragen (Sekunden, 0 = kein Timeout):         600         Imeout für Remoteabfragen (Sekunden, 0 = kein Timeout):         600         Imeout für Remoteabfragen (Sekunden, 0 = kein Timeout):         600         Imeout für Remoteabfragen (Sekunden, 0 = kein Timeout):         600         Imeout für Remoteabfragen (Sekunden, 0 = kein Timeout):         600         Imeout für Remoteabfragen (Sekunden, 0 = kein Timeout):         600         Imeout für Remoteabfragen (Sekunden, 0 = kein Timeout):         600         Imeout für Remoteabfragen (Sekunden, 0 = kein Timeout):         600         Imeout für Remoteabfragen (Sekunden, 0 = kein Timeout):         600         Imeout für Remoteabfragen (Sekunden, 0 = kein Timeout):         600         Imeout für Remoteabfragen (Sekunden, 0 = kein Timeout):         600         Imeout für Remoteabfragen (Sekunden, 0 = kein Timeout):         600         600         600         600 </th |
|                                                                                                    | OK Abbrechen                                                                                                    |

Verlassen Sie anschließend den Dialog mit **OK**.

### Konfiguration der SQL Server-Dienste

Starten Sie aus der SQL Server Programmgruppe im Startmenü das Programm **SQL Server-Konfigurations-Manager**.

Navigieren Sie dort zum Punkt **SQL Server-Dienste**. Stellen Sie sicher, dass die Dienste **SQL Server** (<Instanzname>) und **SQL Server Browser** gestartet sind.

|                                               | Sql Server Configuration Ma                   | nager           |                     |                    | x   |
|-----------------------------------------------|-----------------------------------------------|-----------------|---------------------|--------------------|-----|
| Datei Aktion Ansicht ?                        |                                               |                 |                     |                    |     |
| 🗢 🔿 🖄 🖬 📓 🧹                                   |                                               |                 |                     |                    |     |
| 🛞 SQL Server-Konfiguration anager (Lokal)     | Name                                          | Status          | Startmodus          | Anmelden als       | Pri |
| SQL Server-Dienste                            | SQL Server (COMBIT)                           | Wird ausgeführt | Automatisch         | NT Service\MSSQL   | 12  |
| . SQL Server-Netzwerkkonfiguration (32 Br     | SQL Full-text Filter Daemon Launcher (COMBIT) | Wird ausgeführt | Manuell             | NT Service\MSSQL   | 10  |
| ▶ ₽ SQL Native Client 11.0-Konfiguration (32- | SQL Server Reporting Services (COMBIT)        | Wird ausgeführt | Automatisch         | NT Service\ReportS | 13  |
| ▶ <u>↓</u> SQL Server-Netzwerkkonfiguration   | SQL Server-Agent (COMBIT)                     | Beendet         | Andere (Boot, Syste | NT AUTHORITY\NE    | 0   |
| ▶ 🖳 SQL Native Client 11.0-Konfiguration      | to SQL Server-Browser                         | Wird ausgeführt | Automatisch         | NT AUTHORITY\LO    | 14  |

Starten Sie diese ggf. über das Rechtsklick-Kontextmenü. Der **Startmodus** sollte in den **Eigenschaften** unter **Dienst** auf **Automatisch** gestellt werden.

### Konfiguration der SQL Server-Netzwerkkonfiguration

Starten Sie aus der SQL Server Programmgruppe im Startmenü das Programm **SQL Server-Konfigurations-Manager**.

Navigieren Sie dort zum Punkt **SQL Server-Netzwerkkonfiguration > Protokolle für '<Instanzname>'**. Falls mehrere SQL Server Instanzen auf Ihrem Server existieren, wählen Sie hier die Instanz aus, in der die combit Datenbanken enthalten sind.

Aktivieren Sie nun das TCP/IP Protokoll über das dazugehörige Rechtsklick-Kontextmenü. Ggf. müssen Sie andere Protokolle aktivieren, sofern Sie diese verwenden.

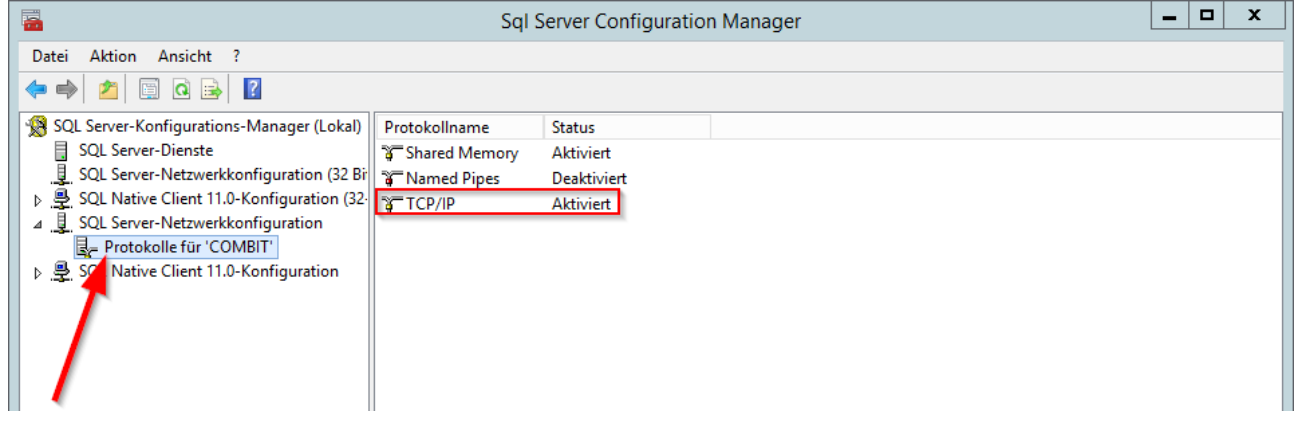

### Windows Firewall für SQL Server konfigurieren

Die Microsoft Windows-Firewall verhindert unautorisierte Zugriffe auf den Computer. Dies kann dazu führen, dass möglicherweise auch Verbindungsversuche von cRM Clients auf die auf diesem Computer laufende Microsoft SQL Server Instanz blockiert werden. Der Effekt kann eine lange Wartezeit oder sogar eine "Timeout"-Fehlermeldung beim Starten des cRM sein.

Um den Zugriff von den Clients auf den SQL Server mit aktivierter Windows-Firewall zu ermöglichen, müssen Sie in der Windows-Firewall auf dem Server die entsprechenden Regeln für die Dienste "SQL Server" und "SQL-Browser" eintragen.

#### Wichtig: Dynamische TCP-Ports

Bitte beachten Sie dabei insbesondere, dass der Microsoft SQL Server bei einer benannten Instanz standardmäßig einen dynamischen TCP-Port (zu sehen über den SQL Server Konfigurations-Manager) verwendet.

| <b>*</b>                                                                                                    | SqI S                                    | erver Configuration                             | Manager                                                                                                    | L                                                                                                    | <u> </u>    | ĸ |
|----------------------------------------------------------------------------------------------------|------------------------------------------|-------------------------------------------------|----------------------------------------------------------------------------------------------------|----------------------------------------------------------------------------------------------------|-------------|---|
| Datei Aktion Ansicht ?                                                                                                    |                                          |                                                 |                                                                                                    |                                                                                                    |             |   |
| 🗢 🏟 🖄 🖾 🔒                                                                                                    | _                                        |                                                 | _                                                                                                    |                                                                                                    |             |   |
| <ul> <li>SQL Server-Konfigurations-Manager (Lokal)</li> <li>SQL Server-Dienste</li> <li>SQL Server-Netzwerkkonfiguration (32 Bir</li> <li>SQL Native Client 11.0-Konfiguration</li> <li>SQL Server-Netzwerkkonfiguration</li> <li>Protokolle für 'COMBIT'</li> <li>SQL Native Client 11.0-Konfiguration</li> </ul> | Protokollname<br>Shared Memory<br>TCP/IP | Status<br>Aktiviert<br>Deaktiviert<br>Aktiviert | Eigenschaft  Protokoll IP-Adressen  IP-Adresse TCP-Port  IP4 Aktiv Aktiviert Dynamische TCP-Ports IP-Adresse TCP-Port IP5 Aktiv Aktiviert Dynamische TCP-Ports IP-Adresse TCP-Port IPAII Dynamische TCP-Ports TCP-Port Aktiv Gibt an, ob die ausgewählte IP-Adresse | ten von TCP/IP<br>::1<br>Ja<br>Nein<br>0<br>127.0.0.1<br>Ja<br>Nein<br>0<br>fe80::5efe:192.168.10.18<br>0<br>dresse aktiv ist. | ?         × |   |
|                                                                                                    |                                          |                                                 | OK Abb                                                                                                    | Übernehmen                                                                                                    | Hilfe       |   |
|                                                                                                    |                                          |                                                 |                                                                                                    |                                                                                                    |             |   |
| < III >                                                                                                    |                                          |                                                 |                                                                                                    |                                                                                                    |             |   |
|                                                                                                    | L                                        |                                                 |                                                                                                    |                                                                                                    |             |   |

Es ist daher nicht möglich, für diesen dynamischen TCP-Port eine Regel zu definieren. Sollten Sie bereits einen statischen TCP-Port verwenden, überspringen Sie den folgenden Abschnitt und fahren mit der Einrichtung der Windows-Firewall Regeln fort.

#### **Einrichtung eines statischen TCP-Ports**

Die Lösung ist die Einrichtung eines statischen TCP-Ports für die betreffende SQL Server Instanz. Der Port sollte aus dem Bereich von 49152-65535 sein. Dazu müssen Sie in den **Eigenschaften von TCP/IP** unter **IPAII** bei **Dynamische TCP-Ports** den Wert **0 löschen**. Als **TCP-Port** tragen Sie Ihren eigenen definierten Port ein. In unserem Beispiel ist das der Port **49505**.

|    | IP-Adresse                    | ::1                          | ^ |
|----|-------------------------------|------------------------------|---|
|    | ICP-Port                      |                              |   |
|    | IP4<br>Aktiv                  | la                           |   |
|    | Aktiviert                     | Nein                         |   |
|    | Dynamische TCP-Ports          | 0                            |   |
|    | IP-Adresse                    | 127.0.0.1                    |   |
|    | TCP-Port                      |                              |   |
| Ξ  | IP5                           |                              |   |
|    | Aktiv                         | Ja                           |   |
|    | Aktiviert                     | Nein                         |   |
|    | Dynamische TCP-Ports          | 0                            |   |
|    | IP-Adresse                    | fe80::5efe:192.168.10.185%13 | ≡ |
|    | TCP-Port                      |                              |   |
| 5  | IPAII<br>Dynamische TCP-Ports |                              |   |
| L  | TCP-Port                      | 49505                        | ~ |
| IP | All                           |                              |   |

Wenn Sie diese Änderung vorgenommen haben, müssen Sie anschließend im SQL Server-Konfigurations-Manager zum Menüpunkt **SQL Server-Dienste** navigieren. Klicken Sie mit der rechten Maustaste auf den Dienst **SQL Server (<Instanzname>)** und wählen im erscheinenden Kontextmenü **Neu starten** 

| <b>a</b>                                    | Sql Server Configura                  | ation Manager           |                     |                    | x   |  |
|---------------------------------------------|---------------------------------------|-------------------------|---------------------|--------------------|-----|--|
| Datei Aktion Ansicht ?                      |                                       |                         |                     |                    |     |  |
| SQL Server-Konfigurations-Manager (Lokal)   | Name 🔍                                | Status                  | Startmodus          | Anmelden als       | Pri |  |
| SQL Server-Dienste                          | SQL Server (COMBIT)                   | Mind and a second state | Automatisch         | NT Service\MSSQL   | 12  |  |
| SQL Server-Netzverkkonfiguration (32 Bi     | n SQL Full-text Filter Daemon Launche | Starten                 | Manuell             | NT Service\MSSQL   | 10  |  |
| SQL Native Client 1.0-Konfiguration (32)    | SQL Server Reporting Services (COMI   | Beenden                 | Automatisch         | NT Service\ReportS | 13. |  |
| ⊿ <u>↓</u> SQL Server-Netzweikkonfiguration | SQL Server-Agent (COMBIT)             | Anhalten                | Andere (Boot, Syste | NT AUTHORITY\NE    | 0   |  |
| 🔤 📴 Protokolle für 'C MBIT'                 | SQL Server-Browser                    | Fortsetzen              | Automatisch         | NT AUTHORITY\LO    | 14  |  |
| ▷ _豊. SQL Native Client 11.1-Konfiguration  |                                       | Neu starten             |                     |                    |     |  |
| <b>\</b>                                    |                                       | Eigenschaften           |                     |                    |     |  |
|                                             |                                       | Hilfe                   |                     |                    |     |  |

#### Einrichtung der Windows-Firewall Regeln

Anschließend muss in der Windows-Firewall jeweils eine Regel für den im vorherigen Schritt definierten statischen TCP-Port im SQLServer sowie für den SQL-Browser eingetragen werden. Öffnen Sie hierzu über die **Systemsteuerung** die **Windows-Firewall**. Im folgenden Fenster klicken Sie auf den Menüpunkt **Eine App oder ein Feature durch die Windows-Firewall zulassen**.

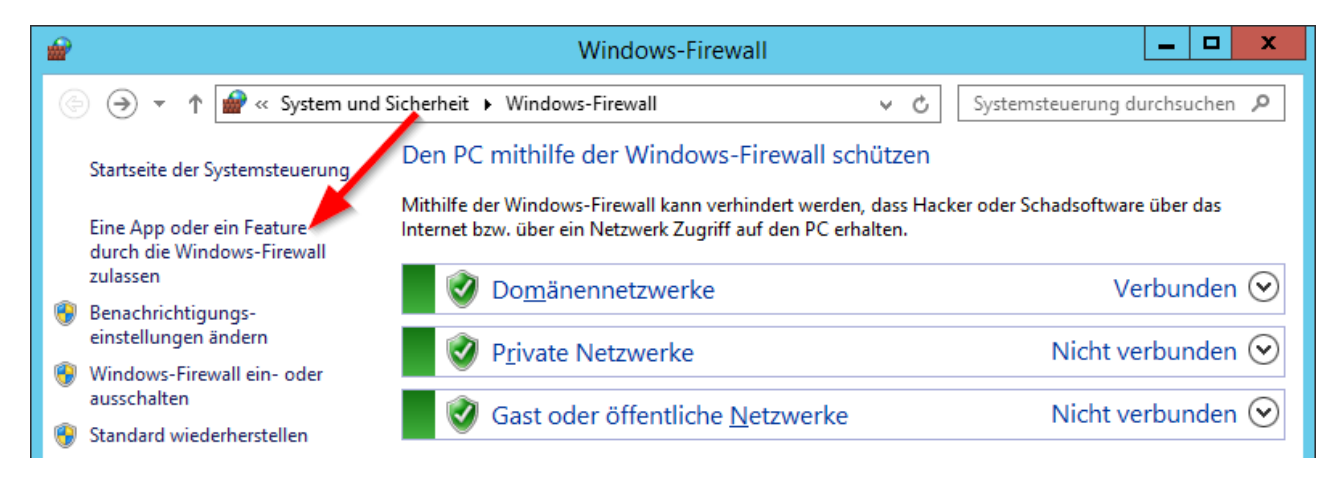

Suchen Sie in der Liste die Features **SQL-Browser** und **SQLServer**. Wählen Sie als erstes den Eintrag **SQL-Browser** aus und drücken Sie anschließend auf **Details...** 

| 2       | Zugelassene Apps                                                            |              |                   |                   |              |         | x |
|---------|-----------------------------------------------------------------------------|--------------|-------------------|-------------------|--------------|---------|---|
| € 🗇 ▾ ↑ | 🔗 « Windows-Firewall 🕨 Zugelassene Apps                                     | ~            | Ċ                 | Systemsteueru     | ing duro     | hsuchen | Q |
| l       | Kommunikation von Apps durch die Windows-Firewa                             | ll zulasse   | n                 |                   |              |         |   |
| 1       | Klicken Sie zum Hinzufügen, Ändern oder Entfernen zugelassener Apps         | und Ports a  | uf "Einst         | ellungen ände     | ern".        |         |   |
|         | Welche Risiken bestehen, wenn die Kommunikation einer App zugelas:<br>wird? | sen          | 🛞 Ei <u>n</u> ste | ellungen ände     | ern          |         |   |
|         | Zugelassene Apps und Features:                                              |              |                   |                   |              |         |   |
|         | Name                                                                        | Domäne       | Privat            | Öffentlich        | ~            |         |   |
|         | Schlüsselverwaltungsdienst                                                  |              |                   |                   |              |         |   |
|         | Secure Socket Tunneling-Protokoll                                           |              |                   |                   |              |         |   |
|         | ☑ Sichere WWW-Dienste (HTTPS)                                               |              | ☑                 |                   |              |         |   |
|         | SNMP-Trap                                                                   |              |                   |                   |              |         |   |
|         | SQL-Browser                                                                 |              |                   |                   |              |         |   |
|         | ✓ SQLServer                                                                 |              | ✓                 |                   |              |         |   |
|         | Überwachung für virtuelle Computer                                          |              |                   |                   |              |         |   |
|         | ✓ Verbindungsbrokerdienst                                                   | ✓            | ✓                 |                   |              |         |   |
|         | Verwaltung virtueller TPM-Smartcards                                        |              |                   |                   |              |         |   |
|         | Web Access f ür Remotedesktop                                               |              | $\checkmark$      | $\checkmark$      |              |         |   |
|         | ✓ Windows-Bereitstellungsdienste                                            | $\checkmark$ | ✓                 | $\checkmark$      |              |         |   |
|         | □ Windows-Firewallremoteverwaltung                                          |              |                   |                   | $\checkmark$ |         |   |
|         |                                                                             | D            | e <u>t</u> ails   | <u>E</u> ntferner | ו            |         |   |
| L       |                                                                             |              | Andere            | e App zulasser    | ۱            |         |   |
|         |                                                                             |              | ОК                | Abbrech           | en           |         |   |

Stellen Sie sicher, dass im folgenden Fenster unter dem Feature **SQL-Browser** die **Portnummer 1434** und als **Protokoll UDP** eingetragen ist. Klicken Sie danach auf **Netzwerktypen...** 

|                                                                                              | Port bearbeiten X                                                                                                    |  |  |  |  |  |  |
|----------------------------------------------------------------------------------------------|----------------------------------------------------------------------------------------------------|--|--|--|--|--|--|
| Verwenden Sie o<br>Firewall zu öffne<br>merken können.<br>finden Sie in der<br>verwenden möd | diese Einstellungen, um einen Port durch die Windows-<br>n. Wählen Sie einen sinnvollen Namen aus, den Sie sich<br>Informationen zu der Portnummer und zu dem Protokoll<br>Dokumentation der App bzw. des Diensts, den Sie<br>hten. |  |  |  |  |  |  |
| <u>N</u> ame:                                                                                | SQL-Browser                                                                                                    |  |  |  |  |  |  |
| Portnummer:                                                                                  | 1434                                                                                                    |  |  |  |  |  |  |
| Protokoll:                                                                                   | О <u>I</u> СР                                                                                                    |  |  |  |  |  |  |
|                                                                                              | ● <u>udp</u>                                                                                                    |  |  |  |  |  |  |
| Welche Risiken be                                                                            | estehen beim Öffnen sines Ports?                                                                                                    |  |  |  |  |  |  |
| Sie können auswählen, für welche vetzwerktypen der Port geöffnet ist.                        |                                                                                                    |  |  |  |  |  |  |
| Netz <u>w</u> erk                                                                            | OK Abbrechen                                                                                                    |  |  |  |  |  |  |

Diese Regeln sollten dann in allen Netzwerkprofilen, über die die Client-Server-Verbindung genutzt werden soll (Domäne, Privat, Öffentlich), eingetragen werden. Wählen Sie alle 3 Netzwerktypen aus und klicken Sie anschließend auf **OK**.

| Netzwerktypen auswählen                                                                                                    |
|----------------------------------------------------------------------------------------------------|
| Lassen Sie die Kommunikation dieser App oder dieses Ports<br>durch die Windows-Firewall für den ausgewählten Netzwerktyp<br>zu: |
| Domäne: Netzwerke am Arbeitsplatz, die zu einer<br>Domäne gehören                                                               |
| Privat: Heim- oder Arbeitsplatznetzwerke mit Personen<br>und Geräten, die bekannt und vertrauenswürdig sind                     |
| Öffentlich: Netzwerke an öffentlichen Orten,<br>beispielsweise Flughäfen oder Cafés                                             |
|                                                                                                    |
| <u>O</u> K Abbrechen                                                                                                    |

Suchen Sie als nächstes in der Liste der Features den Eintrag **SQLServer**. Wählen Sie diesen aus und drücken Sie anschließend auf **Details...** 

Stellen Sie sicher, dass im folgenden Fenster unter dem Feature **SQLServer** die **Portnummer 49505** und als **Protokoll TCP** eingetragen ist. Klicken Sie danach auf **Netzwerktypen...** 

|                                                                                                    | Port bearbeiten                  |  |  |  |  |  |
|----------------------------------------------------------------------------------------------------|----------------------------------|--|--|--|--|--|
| Verwenden Sie diese Einstellungen, um einen Port durch die Windows-<br>Firewall zu öffnen. Wählen Sie einen sinnvollen Namen aus, den Sie sich<br>merken können. Informationen zu der Portnummer und zu dem Protokoll<br>finden Sie in der Dokumentation der App bzw. des Diensts, den Sie<br>verwenden möchten. |                                  |  |  |  |  |  |
| <u>N</u> ame:                                                                                                    | 5QLServer                        |  |  |  |  |  |
| Portnummer:                                                                                                    | 49505                            |  |  |  |  |  |
| Protokoll:                                                                                                    | • <u>I</u> CP                    |  |  |  |  |  |
|                                                                                                    |                                  |  |  |  |  |  |
| Welche Risiken be                                                                                                    | stehen beim Öffnen ein zs Ports? |  |  |  |  |  |
| Sie können auswählen, für welche Nerzwerktypen der Port geöffnet ist.                                                                                                    |                                  |  |  |  |  |  |
| Netz <u>w</u> erkt                                                                                                    | ypen OK Abbrechen                |  |  |  |  |  |

Diese Regeln sollten dann in allen Netzwerkprofilen, über die die Client-Server-Verbindung genutzt werden soll (Domäne, Privat, Öffentlich), eingetragen werden. Wählen Sie, wie im Fenster zuvor, alle 3 Netzwerktypen aus und klicken Sie anschließend auf **OK**.

Alternativ können Sie hierzu auch folgende Zeilen kopieren und in einer Batch-Datei (.bat) abspeichern und anschließend ausführen. Die folgenden Befehle aktivieren in Ihrer Firewall für die Dienste **SQLServer** und **SQL-Browser** die jeweiligen Ports. Für den Port 49505 aus dem Beispiel tragen Sie Ihren eigenen definierten Port ein.

@echo Aktivieren des Ports für die SQL Server-Standardinstanz netsh advfirewall firewall add rule name="SQLServer" dir=in action=allow protocol=TCP localport=49505 enable=yes

@echo Aktivieren des Ports für den SQL Server-Browserdienst netsh advfirewall firewall add rule name="SQL-Browser" dir=in action=allow protocol=UDP localport=1434 enable=yes

Hinweis: combit macht keine Angaben zu einer bestimmten Eignung obiger Informationen. Irrtümer und Fehler bleiben ausdrücklich vorbehalten, die Angaben erfolgen ohne Gewähr und enthalten keine Zusicherung. Die Informationen können z.T. auch ein Versuch sein, Ihnen bei einer Aufgabenstellung zu helfen, selbst wenn das Produkt eigentlich nicht für diesen speziellen Zweck vorgesehen wurde.

- 11 -